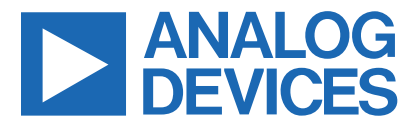

Evaluates: MAX22005

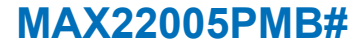

### **General Description**

The MAX22005PMB# (peripheral module board) provides a Pmod<sup>™</sup>-compatible hardware solution to evaluate the MAX22005 Twelve-Channel Configurable Industrial Analog Input. Refer to the MAX22005 IC data sheet for more details on the operation of the IC and its register map.

The MAX22005PMB# is most easily evaluated by configuring four universal analog inputs with the <u>Munich</u> <u>GUI</u> software through the <u>USB2PMB2#</u> adapter board. Alternatively, any SPI-compatible microcontroller, adapter board, or FPGA can be used along with a custom driver to evaluate the board.

The PCB dimension is just 99mm long x 23mm wide, with the width determined by the size of the terminal block.

Note the module provides a subset of the MAX22005 features. For greater flexibility, refer to the MAX22005 Evaluation Kit.

Ordering Information appears at end of data sheet.

#### Features

- Easy Evaluation of the MAX22005
- Configurable as 8 Single-Ended Analog Voltage Inputs, 4 Single-Ended Analog Current Inputs, 4 Differential Analog Voltage Inputs, 4 Multifunctional (Universal) Analog Inputs, or Combinations Thereof
- Analog Input Voltage Range: ±12.5V
- Analog Input Current Range: ±25mA
- ±1.5kV Input Surge Protection
- Works with the USB2PMB2# Adapter and Munich GUI Software
- Fully Assembled and Tested
- Proven PCB Layout
- RoHS Compliant

### **EV Kit Contents**

• MAX22005PMB#

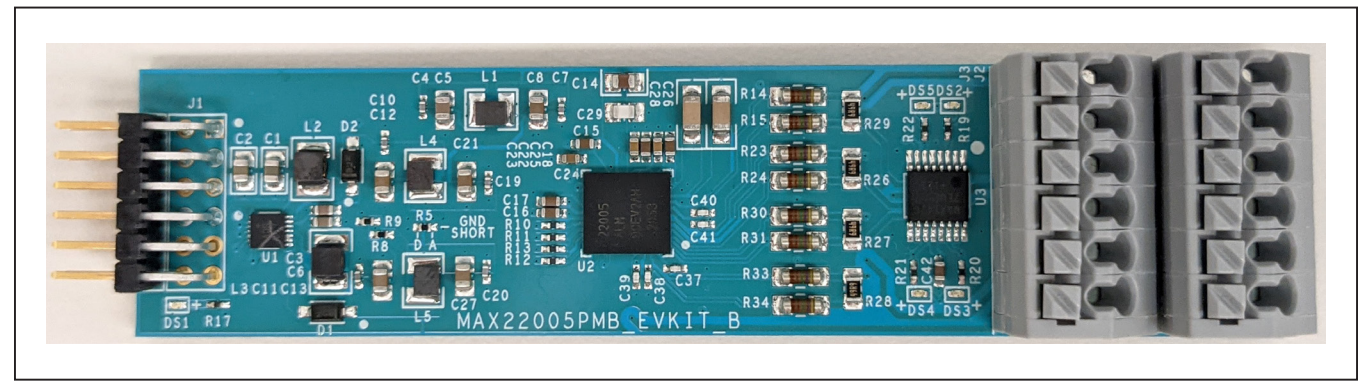

## MAX22005PMB# Photo

Pmod is a registered trademark of Digilent Inc.

319-100889; Rev 0; 3/22

© 2022 Analog Devices, Inc. All rights reserved. Trademarks and registered trademarks are the property of their respective owners. One Analog Way, Wilmington, MA 01887 U.S.A. | Tel: 781.329.4700 | © 2022 Analog Devices, Inc. All rights reserved.

# **Block Diagram**

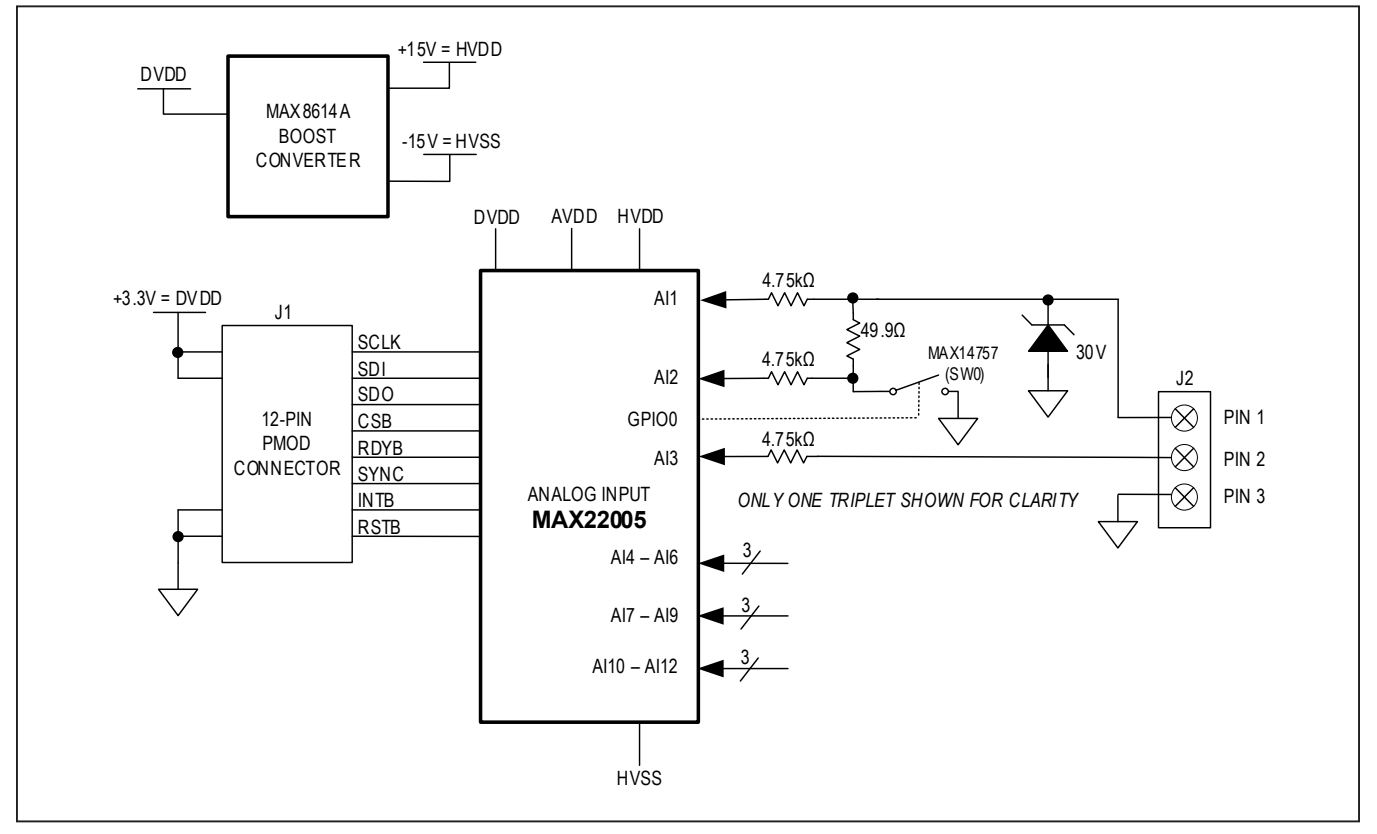

## MAX22005PMB# EV Kit Files

| FILE                     | DESCRIPTION                                            |
|--------------------------|--------------------------------------------------------|
| Munich GUISetupV2.25.exe | Munich GUI software for use with the USB2PMB2# adapter |

# Evaluates: MAX22005

### **Quick Start**

#### **Required Equipment**

- MAX22005PMB#
- USB2PMB2# adapter board
- Micro-USB cable
- Windows 10 PC with a spare USB port
- Munich GUI v2.25 or higher
- Voltage and/or Current Source

**Note:** In the following section(s), software-related items are identified by bolding. Text in **bold** refers to items directly from the Munich GUI software. Text in **bold and underlined** refers to items from the Windows operating system.

#### Procedure

This quick start procedure assumes the use of the USB2PMB2# adapter and Munich GUI software. For use with other Pmod or SPI-compatible devices, refer to the MAX22005 IC data sheet for register settings and instructions.

- Visit <u>www.maximintegrated.com</u> to download the latest version of the Munich GUI software, version 2.25 or later.
- Save the software to a temporary folder. Double-click the .exe file to run the installer. A message box <u>Do</u> <u>you want to allow the following program to make</u> <u>changes to this computer</u>? might appear. If so, click <u>Yes</u>.
- 3) The installer includes the drivers for the hardware and software. Follow the instructions on the installer, and once complete, click **Finish**. The default location of the software is in the program files directory.

4) The GUI requires voltages and currents to be measured at the J2 and J3 input connector Pins 1, 4, 7, and 10. (See Figure 1 and Table 2 for the J2 and J3 connector pin naming convention in this document.) In the GUI, these are called Channel 1 (CH1), Channel 2 (CH2), Channel 3 (CH3), and Channel 4 (CH4), respectively. These are the multifunctional "universal" analog inputs. The other pins on the J2 and J3 connectors should be grounded for accurate results—ground Pins 2, 5, 8, and 11 to their adjacent GND Pins 3, 6, 9, and 12 as shown in Figure 1. For example:

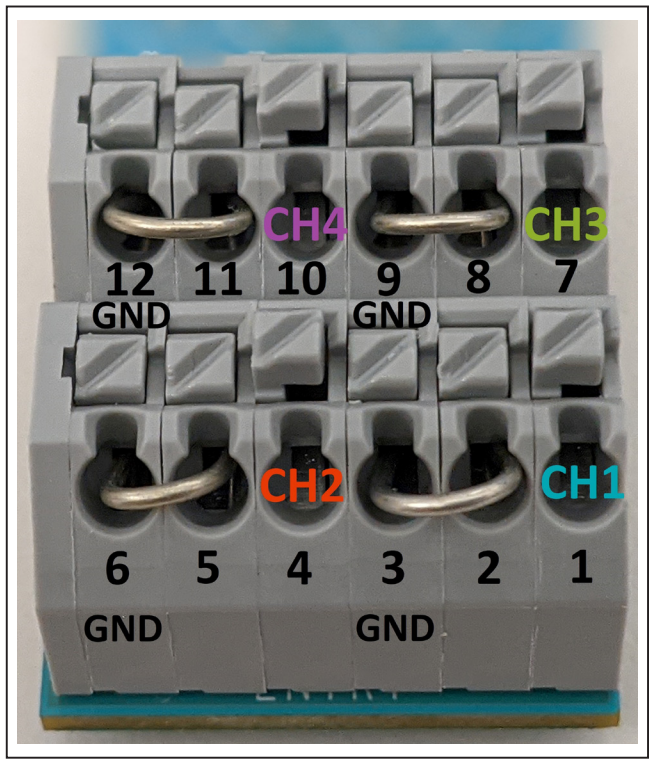

Figure 1. Input Connectors J2 and J3—Input Pin Labels and Grounding

# Evaluates: MAX22005

- 5) Connect USB2PMB2# connector X2 to MAX22005PMB# connector J1 as shown in Figure 2.
- Connect the Micro-USB cable to the USB2PMB2# USB connector X1. Connect the USB cable to the PC USB port.
- 7) The MAX22005PMB# is powered by USB through the USB2PMB2#. Confirm that the green DS1 LED (power indicator) is on. The USB2PMB2# green SPI LED should also be on. These are visible in Figure 2.
- It may take Windows several minutes to install the driver. Wait until Windows successfully installs the driver and shows "<u>Your device is ready to use</u>" at the lower right corner near <u>System Icons</u>.
- In the Device menu, select Industrial Analog → MAX22005PMB# – 4 Channel Universal Analog In.
- Click the Scan Adapters button in the USB2PMB Adapter box. A USB2PMB2# serial name such as PMOD000003A should appear in the list (or automatically get selected). Click Connect.

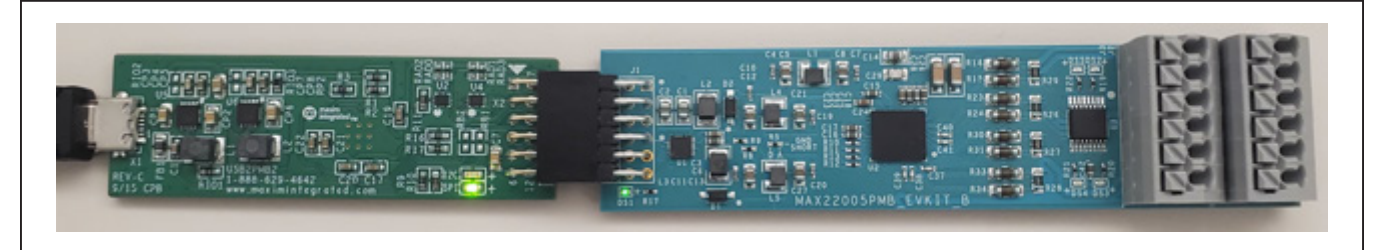

Figure 2. USB2PMB2# and MAX22005PMB# Connection

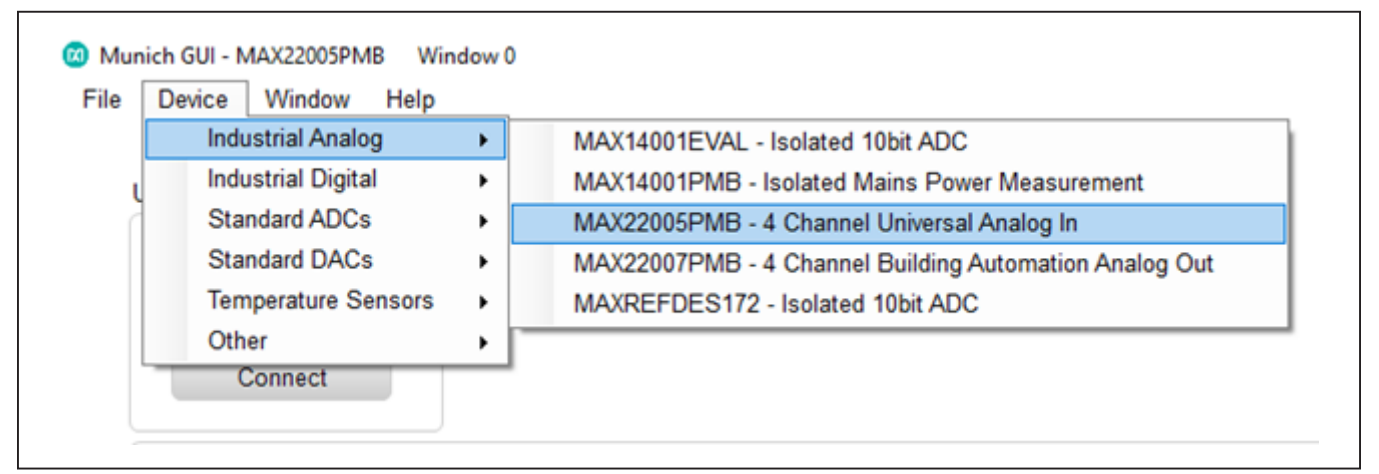

Figure 3. Choosing the MAX22005PMB# GUI in the Device Menu

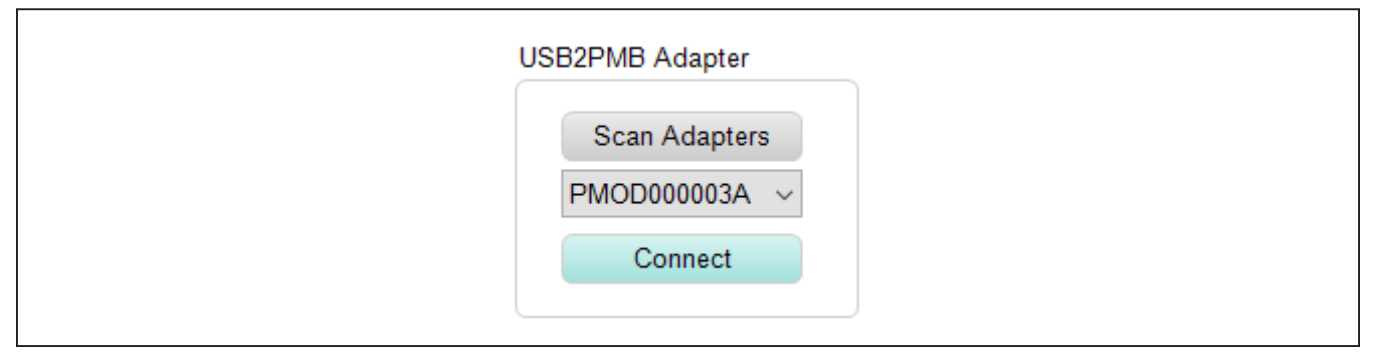

Figure 4. Scanning for USB2PMB Adapters and Connecting

- 11) Voltages can be measured on the four input channels independently. This example measures all four at once with the same voltage. Select all four Channels in Measurement Configuration by checking each box. In the same section, select the Physical Values button. In the Results box on the right side, Voltage should be selected (the button switch is on the left side). See Figure 5.
- 12) Connect a voltage source from the CH1 (Pin 1), CH2 (Pin 4), CH3 (Pin 7), and CH4 (Pin 10) pins to GND. Remember to connect Pin 2 to Pin 3 (GND), Pin 5 to Pin 6 (GND), Pin 8 to Pin 9 (GND), and Pin 11 to Pin 12 (GND) for proper operation with the Munich GUI. Set the voltage source to +10V and activate it.
- 13) In the **Sample** box, set the **Sample Rate** and **Sample Count**. Example values are shown in Figure 6.

| Measurement Configuration   | Results   |             |        |   |
|-----------------------------|-----------|-------------|--------|---|
| ADC Counts                  | Vol       | tage / Curr | ent    |   |
| Physical Values             | Channel 1 |             | 10.002 | V |
| Channel 1                   | Channel 2 |             | 10.002 | v |
| Channel 3                   | Channel 3 |             | 10.002 | v |
| Channel 4                   | Channel 4 |             | 10.001 | V |
| History                     | Average 1 | ~           |        |   |
| History Length 512 ${\sim}$ |           |             |        |   |

Figure 5. Example Voltage Measurement Settings and Expected Results

| Sample              |               |              |
|---------------------|---------------|--------------|
| Sample Once         | Sample Rate   | 668.11 v sps |
| Sample Continuously | Sample Count  | 16 ~         |
|                     | Plot Update R | ate 0.0s     |

Figure 6. Example Sample Settings

- Press Sample Continuously. You should see voltage values in the Results box close to what is in Figure 5. Press Stop Sampling.
- 15) The current measurements are performed one channel at a time. Disable and/or remove the voltage source. Select only the Channel 1 box in the Measurement Configuration. In Results, click the Voltage/Current button for Channel 1 so that it slides to the right (colored blue). See Figure 7. Note that it is possible to measure all four channels at once with four different current sources.
- 16) Connect a current source between CH1 (Pin 1) and the adjacent GND pin (Pin 3). Set the current source to +20mA and activate it. Press Sample Continuously in the Sample box. You should see a Channel 1 current measurement result similar to that shown in Figure 7. Press Stop Sampling.
- 17) Then, apply -20mA from the current source and confirm that the current value in **Results** matches. (Note: For higher accuracy in current mode, all channels must be calibrated to accommodate the real sense resistor values. The initial accuracy of the sense resistors is 0.1%, which is much higher than the target of 0.02% Total Unadjusted Error. Refer to the MAX22005 data sheet for a description of the calibration procedure.)
- 18) Repeat steps 15 through 17 for Channels 2, 3, and 4, if desired.

## **Detailed Description of Hardware**

The MAX22005 is a twelve-channel industrial-grade analog input voltage mode device that can also be configured as an analog input current mode device using an external precision resistor per channel. It can also operate as a multifunctional "universal" analog input using an external precision resistor and a low-cost switch per channel. The MAX22005 features an integrated 24-bit delta-sigma ADC that is shared between all analog inputs. The MAX22005 measurements have a Total Unadjusted Error (TUE) of 0.02% Full Scale Range (FSR) at 25°C factory calibration and a TUE of 0.05% FSR over  $\pm$ 50°C from 25°C factory calibration.

The MAX22005PMB# hardware provides everything needed to evaluate the MAX22005 using the Pmod interface. An optional USB2PMB2# or USB2GPIO# adapter can be used with the Munich GUI to provide the USB-to-SPI interface to communicate with the MAX22005. The MAX22005PMB# is configurable as 8 single-ended analog voltage inputs, 4 single-ended analog current inputs, 4 differential analog voltage inputs, 4 multifunctional (universal) analog inputs, or combinations thereof. Note that these configurations are a subset of the total configurations possible with the MAX22005 IC. For greater flexibility and access to all of the MAX22005 features, refer to the MAX22005 Evaluation Kit.

| ADC Counts      | Vol       | tage / Cu | rrent     |
|-----------------|-----------|-----------|-----------|
| Physical Values | Channel 1 |           | 19.951 mA |
| Channel 1       | Channel 2 |           | N/A       |
| Channel 3       | Channel 3 |           | N/A       |
| Chaimer 4       | Channel 4 |           | N/A       |
| History         | Average 1 | ~         |           |

Figure 7. Example Current Measurement Settings and Expected Results

#### **Pmod Connector**

The 12-pin Pmod connector (J1) meets the Pmod Interface Type 2A (expanded SPI) standard. Figure 8 details the J1 Pmod connections on the MAX22005PMB#.

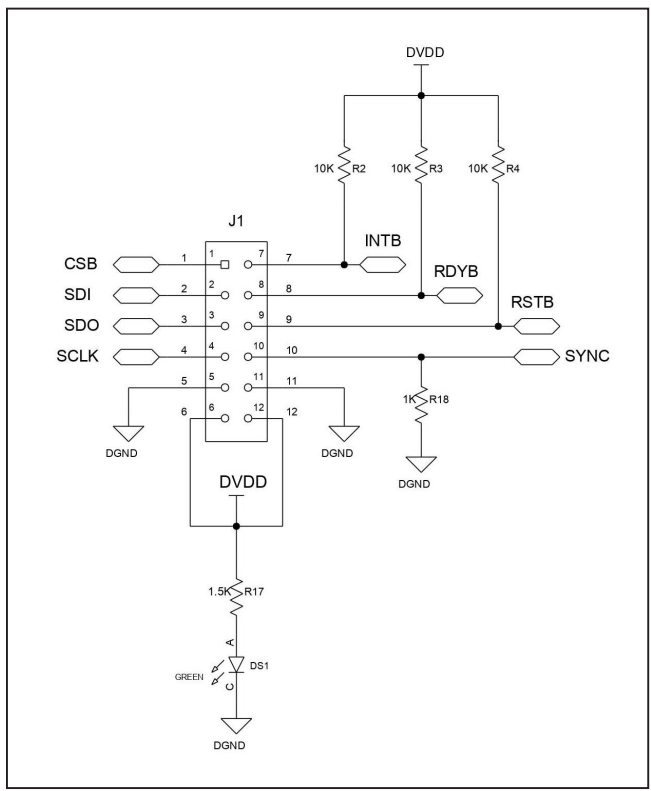

Figure 8. MAX22005PMB# Pmod Connector Schematic

### **Power Supplies**

Power is supplied to the MAX22005PMB# through the J1 Pmod connector's DVDD pins 6 and 12. DVDD from the USB2PMB2# is 3.3V. The MAX22005 IC DVDD pins are supplied directly from the J1 DVDD pins. AVDD is supplied by DVDD through a Pi filter. HVDD and HVSS are supplied by DVDD through a dual boost converter, the MAX8614A. DGND and AGND are connected at one point, the 0 $\Omega$  R5 short. See <u>Table 1</u> for the expected values of each supply rail. The expected max current consumption of the MAX22005PMB# is less than 40mA.

#### **Analog Input Configuration**

The MAX22005PMB# groups the MAX22005's 12 analog inputs into four sets of three consecutive inputs, called triplets. Each triplet is connected as in Figure 9, which is the first triplet consisting of Al1, Al2, and Al3. The MAX14757 analog switch is used to insert the 49.9 $\Omega$  precision resistor for current mode measurements. Also, refer to the full MAX22005PMB# schematic diagram to see the J2 and J3 connector to IC input pin connections in their entirety.

### Table 1. Supply Voltages

| SUPPLY | VOLTAGE    |
|--------|------------|
| DVDD   | 3.3V ±0.1V |
| AVDD   | 3.3V ±0.1V |
| HVDD   | +15V ±0.5V |
| HVSS   | -15V ±0.5V |

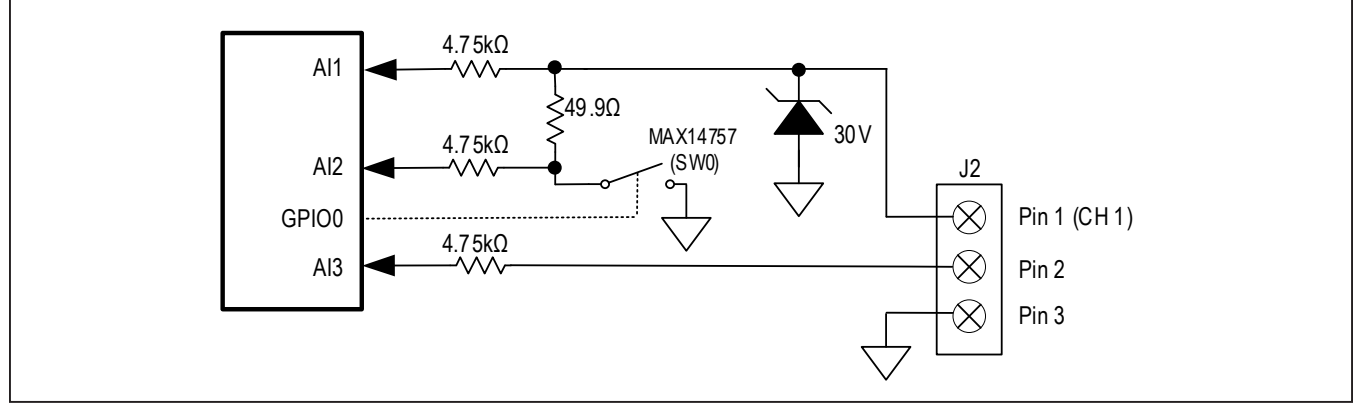

Figure 9. Multifunctional Universal Triplet Input

The analog input pin numbering in this document and their corresponding J2 and J3 analog input connector and IC pin names are summarized in Table 2.

The Munich GUI provides an intuitive way to easily analyze four single-ended "universal" analog inputs, i.e., an input that can measure Voltage or Current. These four universal inputs are Pin 1 (CH1), Pin 4 (CH2), Pin 7 (CH3), and Pin 10 (CH4). The additional inputs Pin 2 (Al3), Pin 5 (Al6), Pin 8 (Al9), and Pin 11 (Al12) should be grounded when using the GUI to ensure accurate measurements of the universal Channel inputs. This can be achieved by connecting a wire between these pins and their adjacent GND pins (Pin 3, Pin 6, Pin 9, and Pin 12). The GUI measures the single-ended channel inputs using the MAX22005's multifunctional differential measurement modes. Using Triplet 1 (Al1, Al2, Al3) as an

#### Table 2. Input Pin Names

| J2 AND J3<br>CONNECTOR - PIN | PIN<br>NAME | IC PIN | TRIPLET |
|------------------------------|-------------|--------|---------|
| J2 - 1                       | 1 (CH1)     | Al1    |         |
| J2 - 2                       | 2           | AI3    | 1       |
| J2 - 3                       | 3           | GND    |         |
| J2 - 4                       | 4 (CH2)     | Al4    |         |
| J2 - 5                       | 5           | Al6    | 2       |
| J2 - 6                       | 6           | GND    |         |
| J3 - 1                       | 7 (CH3)     | AI7    |         |
| J3 - 2                       | 8           | Al9    | 3       |
| J3 - 3                       | 9           | GND    |         |
| J3 - 4                       | 10 (CH4)    | AI10   |         |
| J3 - 5                       | 11          | AI12   | 4       |
| J3 - 6                       | 12          | GND    |         |

### Table 3. LED Description

example, the voltage is measured differentially from AI1 to AI3. Grounding AI3 is recommended to avoid floating connections and ensure a more accurate measurement. After closing SW0, the current is measured by the voltage across the sense resistor from AI1 to AI2. Since the GUI measures differentially, a differential voltage source from AI1 to AI3 can also be measured. In all cases, inaccuracies due to (potentially long) input wire voltage drops should be taken into consideration.

When using the MAX22005PMB# with your own software, Pins 2, 5, 8, and 11 (AI3, AI6, AI9, and AI12) can be used to accommodate other input configurations, for example to measure a single-ended voltage like the voltage drop across a wire to ground. Refer to Application Note 7413-MAX22005 Universal Analog Input Enables Flexible Industrial Control Systems for possible example configurations, in particular the Multifunction Configuration section.

#### LEDs

The DS1 LED is used to confirm that the Pmod DVDD is being supplied to the MAX22005PMB# through the J1 connector (pins 6 and 12). The USB2PMB2# DVDD is 3.3V. The DS2 through DS5 are used to indicate if GPIO0 through GPIO3, respectively, are high (LED on) or low (LED off). The GPIO0 through GPIO3 control switches SW0 through SW3 which switch in the 49.9 $\Omega$  precision sense resistors for the current measurements. Refer to Table 3 for a summary of the LED states.

#### **Surge Protection**

No external surge suppression is needed as all the MAX22005 IC analog inputs are protected against up to  $\pm 1.5$ kV surge pulses as per IEC61000-4-5 using series 4.75k $\Omega$  0.4000W resistors.

| LED | ON                             | OFF                         |
|-----|--------------------------------|-----------------------------|
| DS1 | DVDD Connected                 | DVDD Disconnected           |
| DS2 | SW0 Closed (CH 1 Current Mode) | SW0 Open (CH1 Voltage Mode) |
| DS3 | SW1 Closed (CH 2 Current Mode) | SW1 Open (CH2 Voltage Mode) |
| DS4 | SW2 Closed (CH 3 Current Mode) | SW2 Open (CH3 Voltage Mode) |
| DS5 | SW3 Closed (CH 4 Current Mode) | SW3 Open (CH4 Voltage Mode) |

#### **Detailed Description of Software**

The MAX22005PMB# GUI is a part of the Munich GUI for use with USB2PMB2#. A list of all the GUIs and supported devices can be found in the **Device** tab. This is where the MAX22005PMB# GUI is found. A screenshot of the MAX22005PMB# GUI is provided in Figure 10. In the Window tab, one can switch between multiple open GUIs, however the user must disconnect from one GUI in order to use another (only one GUI/device can be used at a time). The Status Log lists the status and error messages which can be cleared using the Clear Log button on the right. The Scope box represents the measured Channel voltages or currents over time. It is color-coded to match the Channel colors in the Measurement Configuration box. Near the Autoscale checkbox is a collection of graph tool features including (from top left to right): play or pause, "grab and drag" or "zoom in on selection," print, save, graph settings, zoom in, zoom out, default zoom (includes all samples), zoom undo, and zoom redo. The **Scope** graph can be enlarged by clicking the arrow button on the top left and shrunk back by pressing it again.

The **Measurement Configuration** box is where **Channel** measurements can be enabled or disabled by checking the appropriate channel box. The measurements can be displayed in **Physical Values** (volts or amperes) or the raw **ADC Counts** (in decimal) by choosing the corresponding button in the **Measurement Configuration** box. The **History** button enables the graph to display up to the number of samples chosen in the **History Length** dropdown menu. In the **Results** box, one can switch between **Voltage** (left) and **Current** (right and blue) modes using the appropriate channel's button. The displayed measurement results are an average of the number of samples chosen in the **Average** drop-down menu. At the very bottom of the GUI, one can quickly see the connection status and Munich GUI version number.

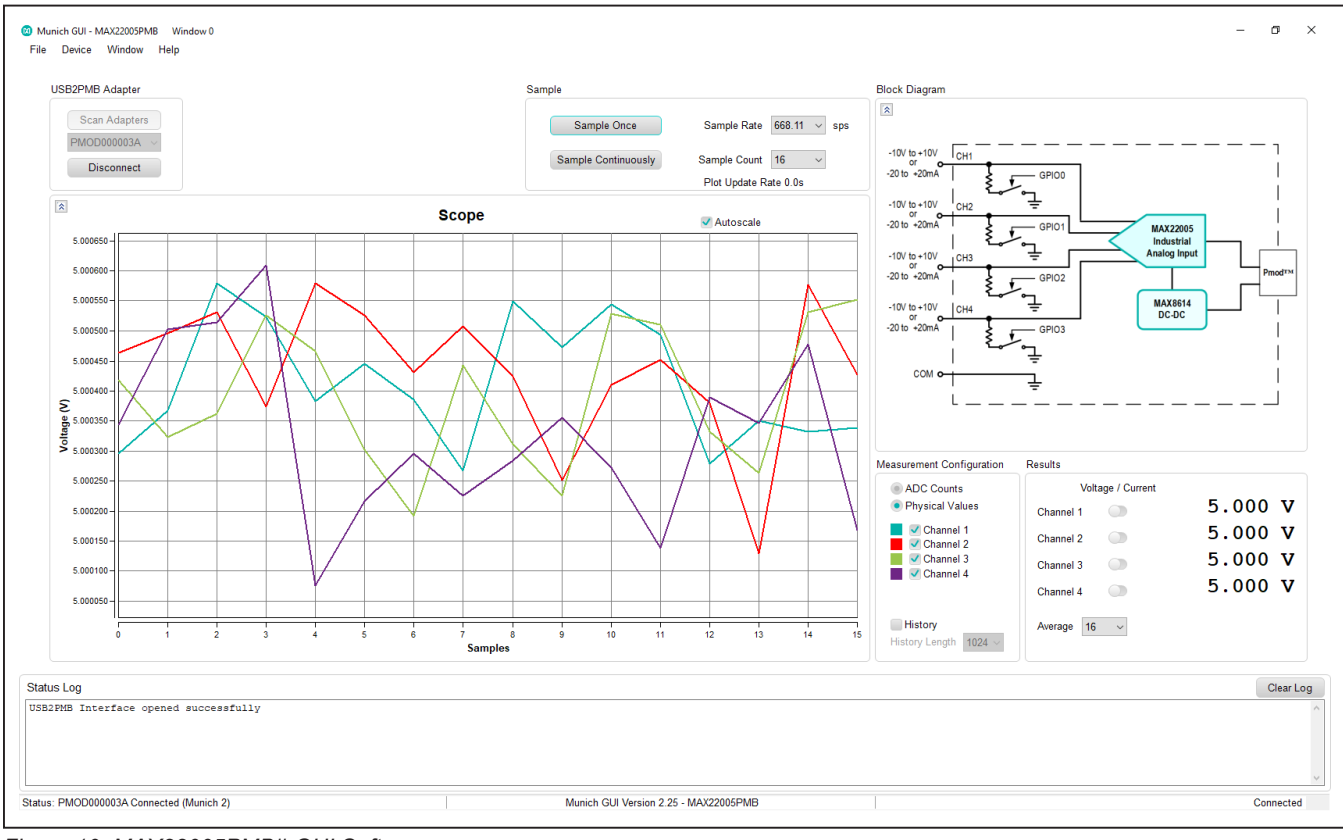

Figure 10. MAX22005PMB# GUI Software

### **Ordering Information**

| PART          | ТҮРЕ              |
|---------------|-------------------|
| MAX22005PMB## | Peripheral Module |

#Denotes RoHS compliance.

# Evaluates: MAX22005

## MAX22005PMB# Bill of Materials

| ITEM  | REF_DES                       | QTY | MFG PART #                                                                                                    | MANUFACTURER                                              | VALUE             | DESCRIPTION                                                                                                 | COMMENTS |
|-------|-------------------------------|-----|----------------------------------------------------------------------------------------------------|-----------------------------------------------------------|-------------------|----------------------------------------------------------------------------------------------------|----------|
| 1     | C1, C2                        | 2   | C0805X5R6R3-106MNE; C2012X5R0J106M125AB;<br>JMK212BJ106MG                                                             | VENKEL LTD;TDK;TAIYO YUDEN                                | 10UF              | CAP; SMT (0805); 10UF; 20%; 6.3V; X5R; CERAMIC                                                              |          |
| 2     | C3, C6, C15-C18,<br>C22, C42  | 8   | C0603C105K4RAC;C1608X7R1C105K080AC;<br>EMK107B7105KA;CGA3E1X7R1C105K080AC;<br>0603YC105KAT2A                          | KEMET;MURATA;TDK;TAIYO<br>YUDEN;TDK;AVX                   | 1UF               | CAP; SMT (0603); 1UF; 10%; 16V; X7R; CERAMIC                                                                |          |
| 3     | C4, C7, C10, C11,<br>C19, C20 | 6   | C0402C101J5GAC;NMC0402NPO101J;<br>CC0402JRNPO9BN101;GRM1555C1H101JA01;<br>C1005C0G1H101J050BA                         | KEMET;NIC COMPONENTS<br>CORP.;YAGEO<br>PHICOMP;MURATA;TDK | 100PF             | CAP; SMT (0402); 100PF; 5%; 50V; C0G; CERAMIC                                                               |          |
| 4     | C5, C8, C12, C13,<br>C21, C27 | 6   | 08053C225KAT2A;TMK212B7225KG;<br>GRM21BR71E225KA73;GRT21BR71E225KE13                                                  | AVX;TAIYO<br>YUDEN;MURATA;MURATA                          | 2.2UF             | CAP; SMT (0805); 2.2UF; 10%; 25V; X7R; CERAMIC                                                              |          |
| 5     | C9                            | 1   | CGA2B3X7R0J224M050BB                                                                                                  | ТDК                                                       | 0.22UF            | CAP; SMT (0402); 0.22UF; 20%; 6.3V; X7R; CERAMIC                                                            |          |
| 6     | C14                           | 1   | GRM21BR71A475KA73; LMK212B7475KG-T;<br>C2012X7R1A475K125AC                                                            | MURATA;TAIYO YUDEN;TDK                                    | 4.7UF             | CAP; SMT (0805); 4.7UF; 10%; 10V; X7R; CERAMIC                                                              |          |
| 7     | C23, C25                      | 2   | CC0603KRX7R0BB104;GRM188R72A104KA35;<br>HMK107B7104KA;06031C104KAT2A;<br>GRM188R72A104K                               | YAGEO;MURATA;TAIYO<br>YUDEN;AVX;MURATA                    | 0.1UF             | CAP; SMT (0603); 0.1UF; 10%; 100V; X7R; CERAMIC                                                             |          |
| 8     | C24                           | 1   | C0603C224K3RAC;GMC10X7R224K25;<br>GRM188R71E224KA88;C1608X7R1E224K080AC                                               | KEMET;MURATA;MURATA;TDK                                   | 0.22UF            | CAP; SMT (0603); 0.22UF; 10%; 25V; X7R; CERAMIC                                                             |          |
| 9     | C26, C28                      | 2   | C1206C105K5RAC;GRM31CR71H105KA61;<br>GRM31MR71H105KA88;GCM31MR71H105KA55;<br>CGA5L3X7R1H105K160AB;C3216X7R1H105K160AE | KEMET;MURATA;MURATA;<br>MURATA;TDK;TDK                    | 1UF               | CAP; SMT (1206); 1UF; 10%; 50V; X7R; CERAMIC                                                                |          |
| 10    | C29                           | 1   | C0805C151J5GAC                                                                                                    | KEMET                                                     | 150PF             | CAP; SMT (0805); 150PF; 5%; 50V; C0G; CERAMIC                                                               |          |
| 11    | C30-C41                       | 12  | C0402C680K5RAC                                                                                                    | KEMET                                                     | 68PF              | CAP; SMT (0402); 68PF; 10%; 50V; X7R; CERAMIC                                                               |          |
| 12    | D1, D2                        | 2   | MBR0520L                                                                                                    | FAIRCHILD SEMICONDUCTOR                                   | MBR0520L          | DIODE, SCHOTTKY, SOD-123, PIV=20V,<br>Vf=0.385V@lf=0.5A, lf(ave)=0.5A                                       |          |
| 13    | D3-D6                         | 4   | SMBJ33CA                                                                                                    | LITTLEFUSE                                                | 33V               | DIODE; TVS; SMB (DO-214AA); VRM=33V; IPP=11.3A                                                              |          |
| 14    | DS1-DS5                       | 5   | SML-P12PT                                                                                                    | ROHM                                                      | SML-P12PT         | DIODE; LED; SML-P1 SERIES; ULTRA COMPACT HIGH<br>BRIGHTNESS LED; GREEN; SMT (0402); VF=2.2V;<br>IF=0.02A    |          |
| 15    | J1                            | 1   | TSW-106-08-S-D-RA                                                                                                    | SAMTEC                                                    | TSW-106-08-S-D-RA | CONNECTOR; THROUGH HOLE; DOUBLE ROW;<br>RIGHT ANGLE; 12PINS;                                                |          |
| 16    | J2, J3                        | 2   | 250-206                                                                                                    | WAGO                                                      | 250-206           | CONNECTOR; FEMALE; THROUGH HOLE; PCB<br>TERMINAL BLOCK; PUSH-BUTTON; RIGHT ANGLE;<br>6PIN ;                 |          |
| 17    | L1, L4, L5                    | 3   | LQH2HPZ220MJR                                                                                                    | MURATA                                                    | 22UH              | INDUCTOR; SMT (1008); MAGNETICALLY SHIELDED;<br>22UH; TOL=+/-20%; 0.54A                                     |          |
| 18    | L2, L3                        | 2   | LQH32CN100K33                                                                                                    | MURATA                                                    | 10UH              | INDUCTOR; SMT (1210); FERRITE; 10UH; 10%; 0.45A                                                             |          |
| 19    | R1                            | 1   | ERJ-2GEJ104                                                                                                    | PANASONIC                                                 | 100K              | RES; SMT (0402); 100K; 5%; +/-200PPM/DEGC;<br>0.1000W                                                       |          |
| 20    | R2-R4                         | 3   | CRCW020110K0FK                                                                                                    | VISHAY DALE                                               | 10К               | RES; SMT (0201); 10K; 1%; +/-100PPM/DEGC; 0.0500W                                                           |          |
| 21    | R5                            | 1   | HCJ0402ZT0R00                                                                                                    | STACKPOLE ELECTRONICS INC.                                | 0                 | RES; SMT (0402); 0; JUMPER; JUMPER; 0.1250W                                                                 |          |
| 22    | R6                            | 1   | CRCW0402300KFK                                                                                                    | VISHAY DALE                                               | 300K              | RES; SMT (0402); 300K; 1%; +/-100PPM/DEGK;<br>0.0630W                                                       |          |
| 23    | R7                            | 1   | ERJ-2RKF2492                                                                                                    | PANASONIC                                                 | 24.9K             | RES; SMT (0402); 24.9K; 1%; +/-100PPM/DEGC;<br>0.1000W                                                      |          |
| 24    | R8                            | 1   | ERJ-2RKF6983                                                                                                    | PANASONIC                                                 | 698K              | RES; SMT (0402); 698K; 1%; +/-100PPM/DEGC;<br>0.1000W                                                       |          |
| 25    | R9                            | 1   | ERJ-2RKF4992                                                                                                    | PANASONIC                                                 | 49.9K             | RES; SMT (0402); 49.9K; 1%; +/-100PPM/DEGC;<br>0.1000W                                                      |          |
| 26    | R10-R13                       | 4   | ERJ-2RKF10R0                                                                                                    | PANASONIC                                                 | 10                | RES; SMT (0402); 10; 1%; +/-100PPM/DEGC; 0.1000W                                                            |          |
| 27    | R14-R16, R23-<br>R25, R30-R35 | 12  | MMA02040C4751F                                                                                                    | VISHAY BEYSCHLAG                                          | 4.75K             | RES; SMT; 4.75K; 1%; +/-50PPM/DEGK; 0.4000W                                                                 |          |
| 28    | R17, R19-R22                  | 5   | ERJ-2GEJ152                                                                                                    | PANASONIC                                                 | 1.5K              | RES; SMT (0402); 1.5K; 5%; +/-200PPM/DEGC; 0.1000W                                                          |          |
| 29    | R18                           | 1   | CRCW02011K00FK                                                                                                    | VISHAY DALE                                               | 1K                | RES; SMT (0201); 1K; 1%; +/-100PPM/DEGC; 0.0500W                                                            |          |
| 30    | R26-R29                       | 4   | RN73C2A49R9BTDF; 1676703-2                                                                                            | TE CONNECTIVITY;TE<br>CONNECTIVITY                        | 49.9              | RES; SMT (0805); 49.9; 0.10%; +/-10PPM/DEGC;<br>0.1000W                                                     |          |
| 31    | U1                            | 1   | MAX8614AETD+                                                                                                    | MAXIM                                                     | MAX8614AETD+      | IC; CONV; DUAL-OUTPUT (+ AND -) DC-DC<br>CONVERTER FOR CCD; TDFN14                                          |          |
| 32    | U2                            | 1   | MAX22005                                                                                                    | MAXIM                                                     | MAX22005          | EVKIT PART - IC; RX16; TWELVE-CHANNEL FACTORY-<br>CALIBRATED CONFIGURABLE INDUSTRIAL ANALOG<br>INPUT; QFN48 |          |
| 33    | U3                            | 1   | MAX14757EUE+                                                                                                    | MAXIM                                                     | MAX14757EUE+      | IC; ASW; QUAD NO SPST; +70V ANALOG SWITCH;<br>TSSOP16                                                       |          |
| 34    | РСВ                           | 1   | MAX22005PMB                                                                                                    | MAXIM                                                     | РСВ               | PCB:MAX22005PMB                                                                                             | -        |
| TOTAL |                               | 100 | 1                                                                                                    | 1                                                         | 1                 |                                                                                                    |          |

# MAX22005PMB# Schematic

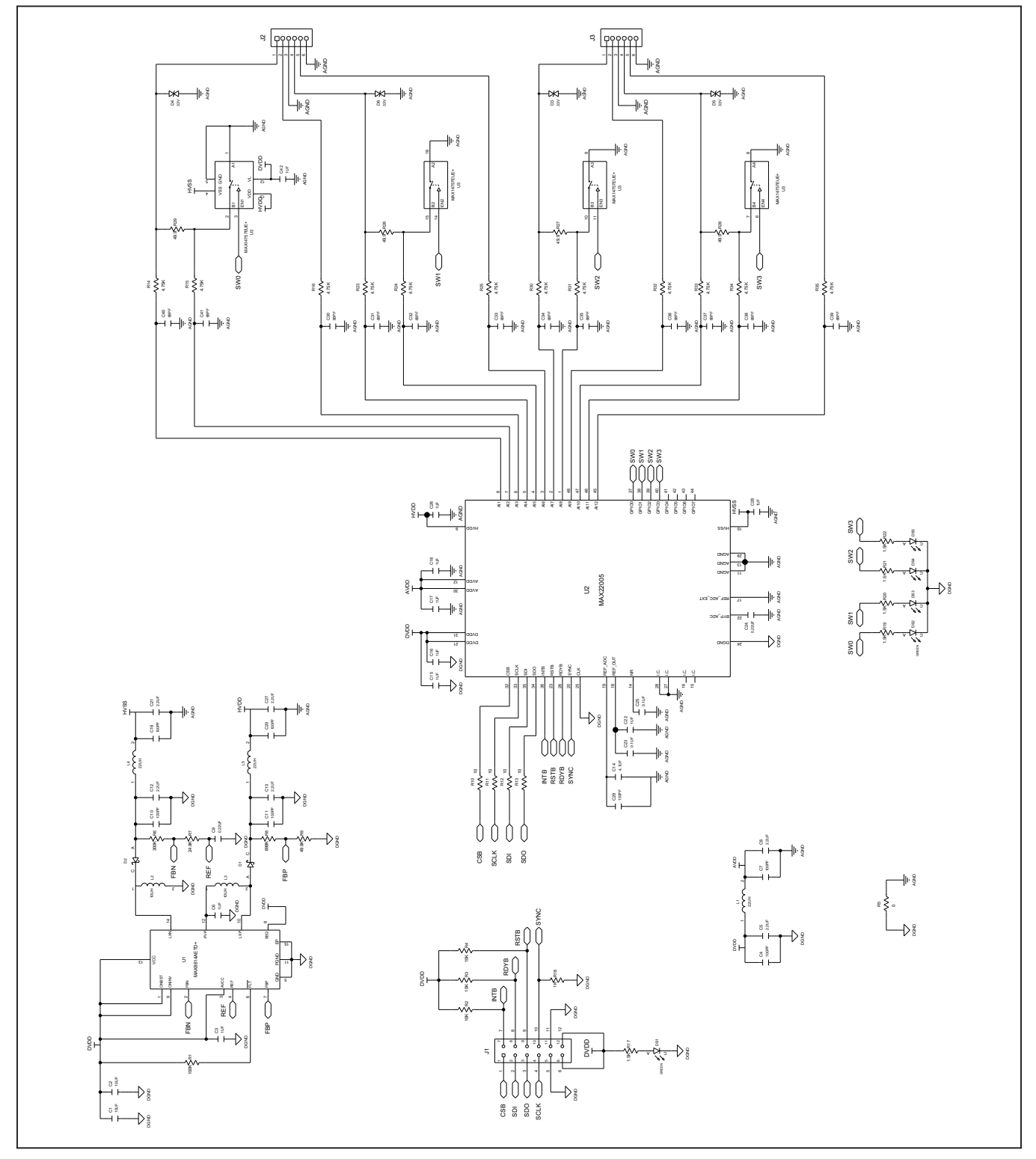

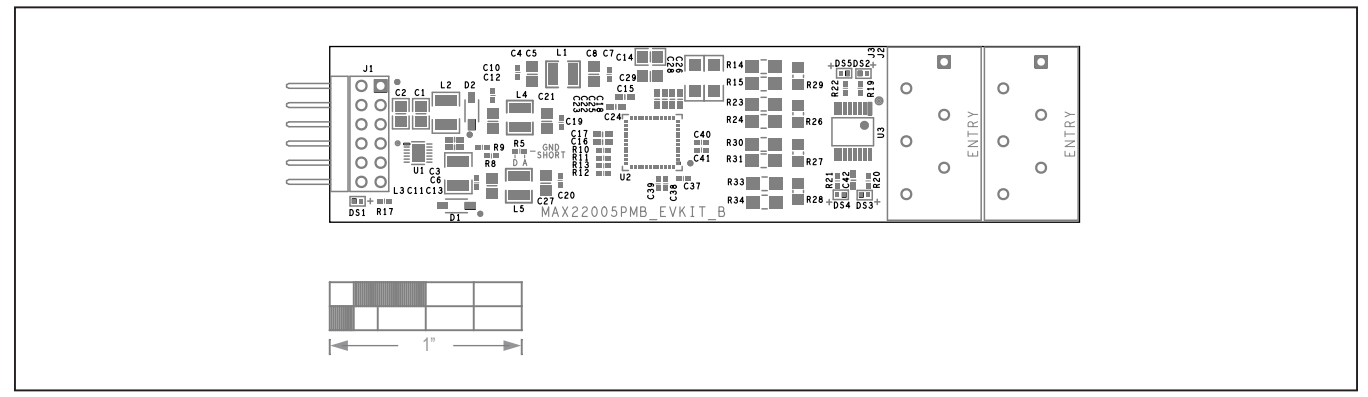

# MAX22005PMB# PCB Layout Diagrams

MAX22005PMB# PCB Layout—SILK\_TOP

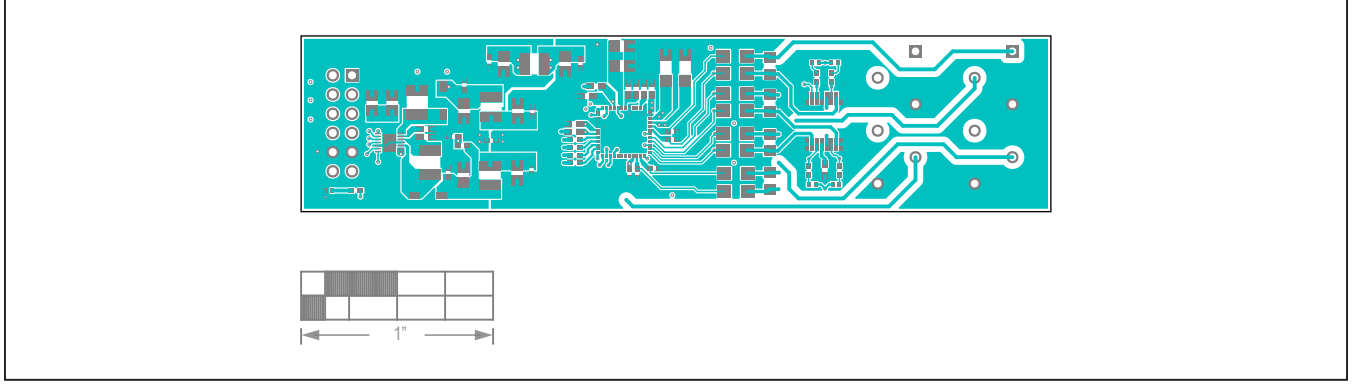

MAX22005PMB# PCB Layout—TOP

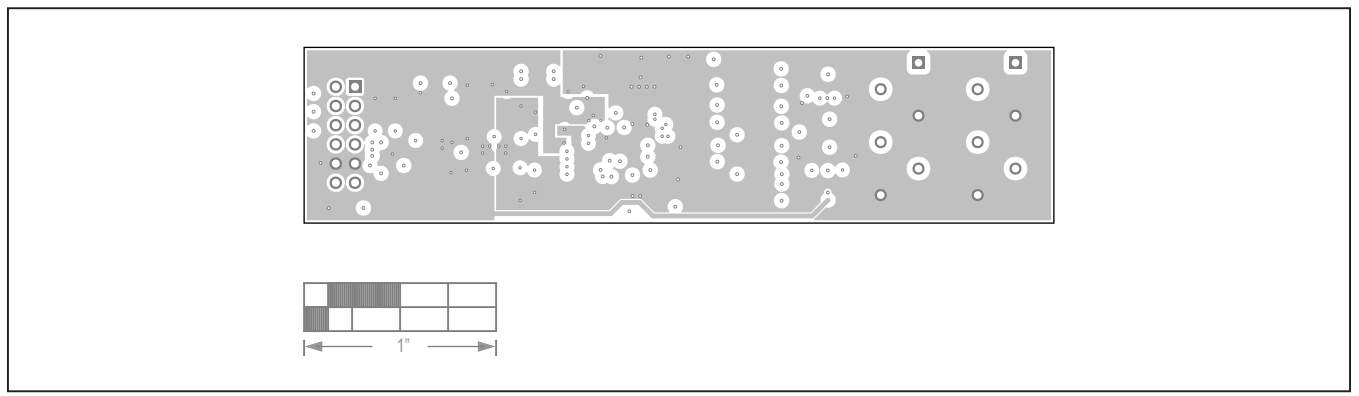

MAX22005PMB# PCB Layout—DGND\_AGND1

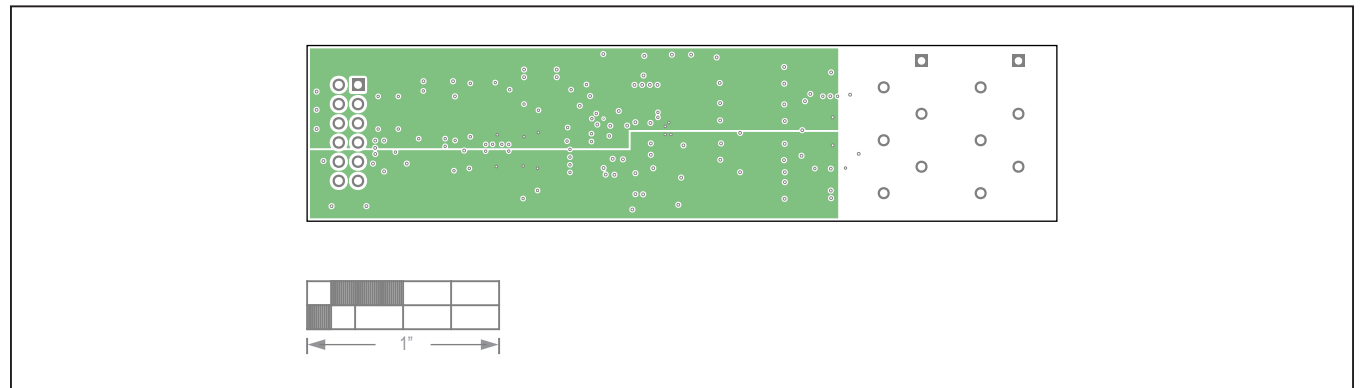

# MAX22005PMB# PCB Layout Diagrams (continued)

MAX22005PMB# PCB Layout—HVDD\_HVSS

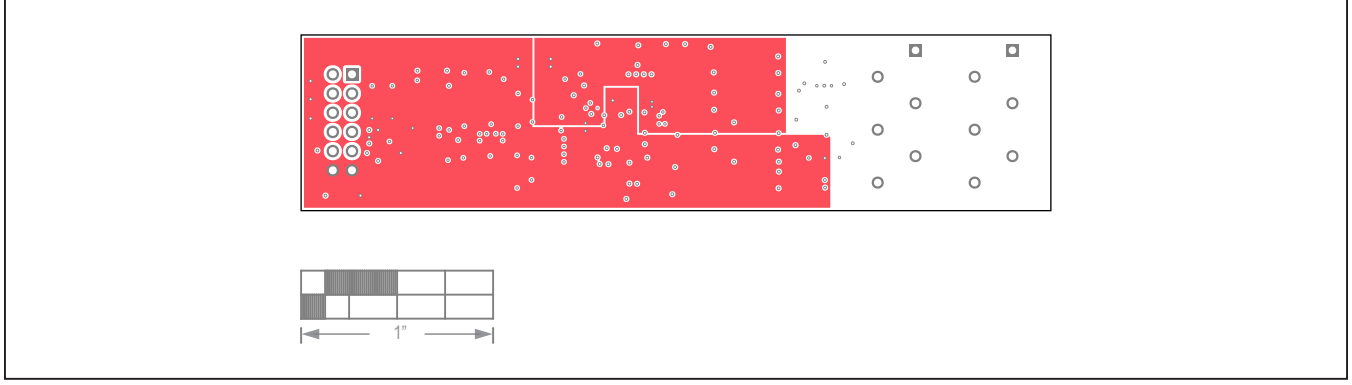

MAX22005PMB# PCB Layout—DVDD\_AVDD

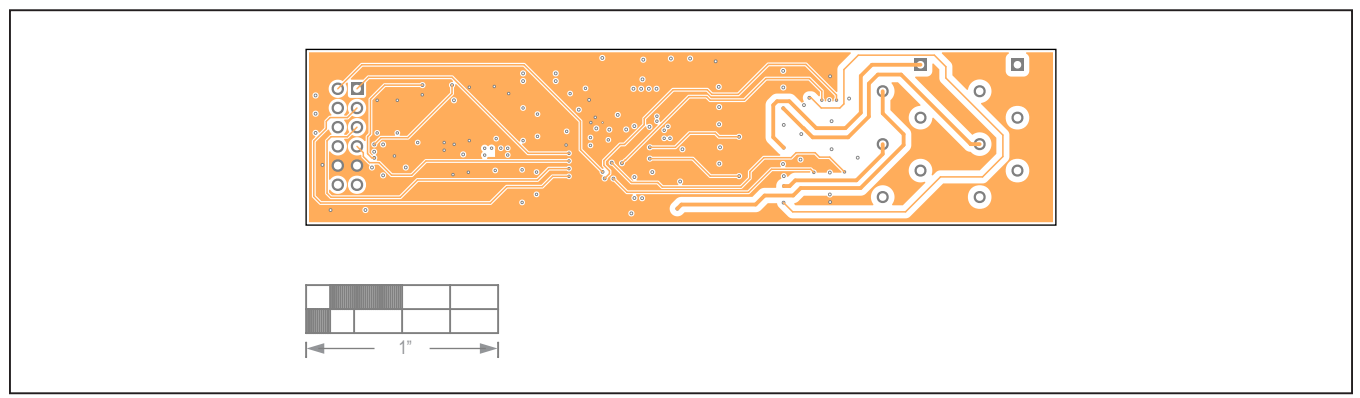

MAX22005PMB# PCB Layout—DGND\_AGND2

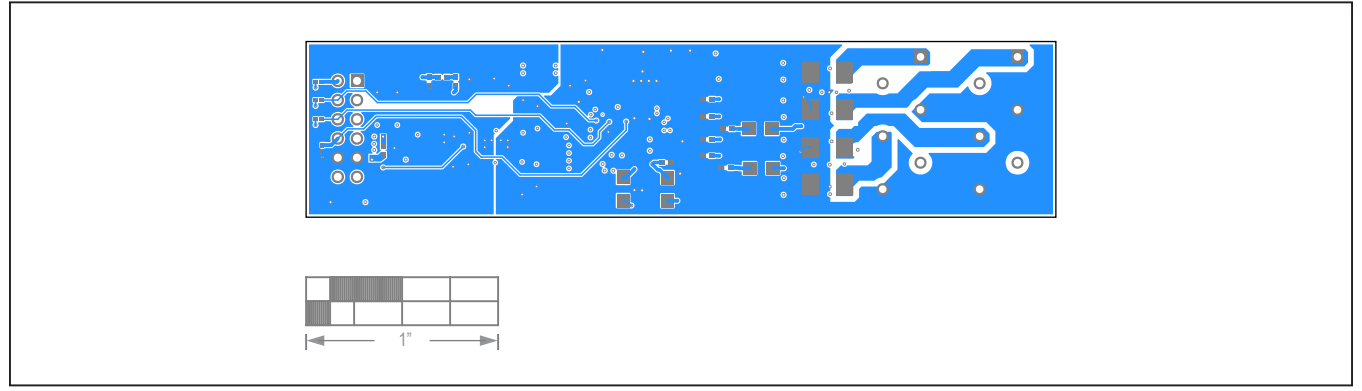

# MAX22005PMB# PCB Layout Diagrams (continued)

MAX22005PMB# PCB Layout—BOTTOM

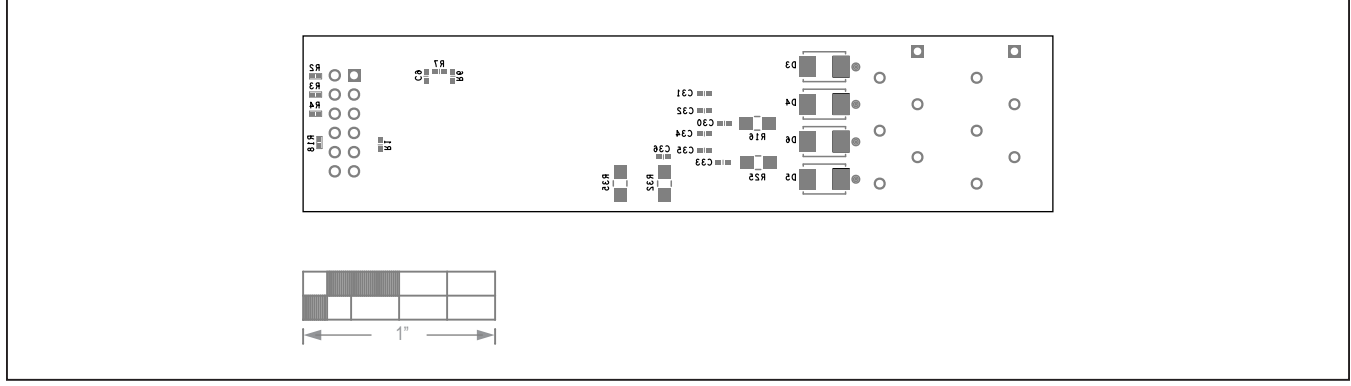

MAX22005PMB# PCB Layout—SILK\_BOT

# Evaluates: MAX22005

## **Revision History**

| REVISION | REVISION | DESCRIPTION     | PAGES   |
|----------|----------|-----------------|---------|
| NUMBER   | DATE     |                 | CHANGED |
| 0        | 3/22     | Initial release | —       |

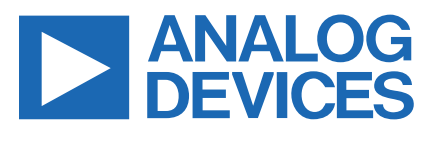

Information furnished by Analog Devices is believed to be accurate and reliable. However, no responsibility is assumed by Analog Devices for its use, nor for any infringements of patents or other rights of third parties that may result from its use. Specifications subject to change without notice. No license is granted by implicationor otherwise under any patent or patent rights of Analog Devices. Trademarks and registered trademarks are the property of their respective owners.